## How to Register for Voices Rock on Choir Genius

Instructions for new members and those who did not sing with us in Fall 2024.

Note: These instructions and images show how it looks on a computer screen. You can also do this on a phone, but the layout may be slightly different.

Jump to:

- <u>How to make basic updates to your Choir Genius profile</u> (do this after registering!)
- <u>How to sync the Choir Genius calendar to your devices</u> (do this after registering!)

#### **Registration Steps**

Visit the <u>Voices Rock Storefront</u>. It should look something like this:

| Voices Rock                                                                    | :                            |                              |                              |  |  |
|--------------------------------------------------------------------------------|------------------------------|------------------------------|------------------------------|--|--|
|                                                                                |                              |                              | i Fundraising                |  |  |
| Store                                                                          |                              |                              |                              |  |  |
| Filter the products                                                            |                              |                              |                              |  |  |
| Category     Type     Search       - Any - *     - Any - *     Filter products |                              |                              |                              |  |  |
| VOICES ROCK                                                                    |                              | VOICES ROCK                  | VOICES                       |  |  |
|                                                                                | Central raik                 | ngmanus                      | JLL                          |  |  |
| Voices Rock Spring 2025                                                        | Voices Rock Spring 2025      | Voices Rock Spring 2025      | Voices Rock Spring 2025      |  |  |
| Registration - Cap Hill                                                        | Registration - Central Park  | Registration - Highlands     | Registration - JCC           |  |  |
| \$0.00 to \$285.00 One time,                                                   | \$0.00 to \$285.00 One time, | \$0.00 to \$285.00 One time, | \$0.00 to \$285.00 One time, |  |  |
| \$95.00 Monthly                                                                | <u>\$95.00 Monthly</u>       | <u>\$95.00 Monthly</u>       | <u>\$95.00 Monthly</u>       |  |  |

Select the choir you would like to register for by clicking on its colorful logo or the text below it.

At this point, you will need to create an account to proceed with registration. Click the orange **Sign up** button.

| Welcome to the store!<br>You will need log in or register before you can add items to your shopping cart. |  |
|----------------------------------------------------------------------------------------------------|--|
| Log in Sign up                                                                                            |  |

Enter your information, check the box, and click **Create account**. Like it says on that page, if you are registering a child for VR2, use your own info here; there will be a chance to enter the child's name later.

| Sign up for a new account                                                                                                    |
|----------------------------------------------------------------------------------------------------|
| New Account information                                                                                                    |
| Hello!<br>Please note, even if you are signing up in order to register your child, please enter <u>your own</u> account information here. If you purchase a membership for your child,<br>you will enter their information during checkout, and they will have their own, separate account. |
| Your full name * Jane Doe Emoil address *                                                                                                    |
| Clara@voicesrock.com       Password *                                                                                                    |
| ✓I agree to the terms of service                                                                                                    |
| Where did you hear about us? Current member *                                                                                                    |
| Create account                                                                                                    |

Each choir has three payment options:

- 1. Pay in full
- 2. Pay in three monthly installments
- 3. Request a scholarship

Click Add to cart for the payment option of your choice:

|                                       | Quantity to add                                                |              |
|---------------------------------------|----------------------------------------------------------------|--------------|
| Voices Rock                           | 1 *                                                            |              |
|                                       | Voices Rock at the JCC                                         |              |
| 100                                   | Register for the session and pay in full.<br>\$285.00 One time |              |
| JCC                                   | Add to cart                                                    |              |
|                                       | Voices Rock at the JCC - Monthly                               |              |
| Membership                            | payments<br>This option will register you for the session      |              |
| Voices Rock Spring 2025               | and charge you in three equal payments of                      |              |
| Registration - JCC                    | \$95. The charges will happen on Feb. 10,                      | Choose       |
| 121 left in stock                     | March 10 and April 10.                                         |              |
| Join us for the upcoming session!     | \$95.00 Monthly                                                | ONE OF       |
| Please purchase ONE of the            | Add to cart                                                    | these three. |
| membership options on this page.      |                                                                |              |
| Doing so registers you for the Spring | Voices Rock at the JCC - Scholarship                           |              |
| 2025 session of Voices Rock at the    | Please select this option if you are                           | $\diamond$   |
| JCC with Jill on Wednesday nights. If | requesting a scholarship to participate in                     |              |
| you are looking for a different       | VR. After checkout, we will send you a form                    |              |
| rehearsal, go back to the Store menu. | to fill out to request your scholarship.<br>free               |              |
| If you have multiple people in your   | Add to cart                                                    |              |
| family to register, log in to their   |                                                                |              |

On the right side of your screen, you'll see that the item was added to your cart:

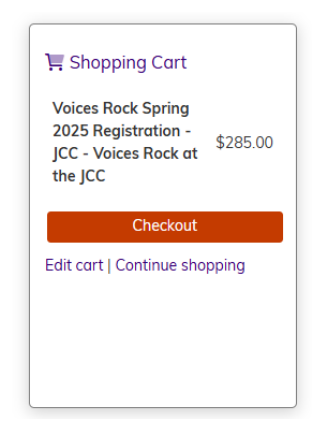

If there is another adult in your household registering for Voices Rock, they must create their own Choir Genius account and register.

Click Checkout and you'll go here:

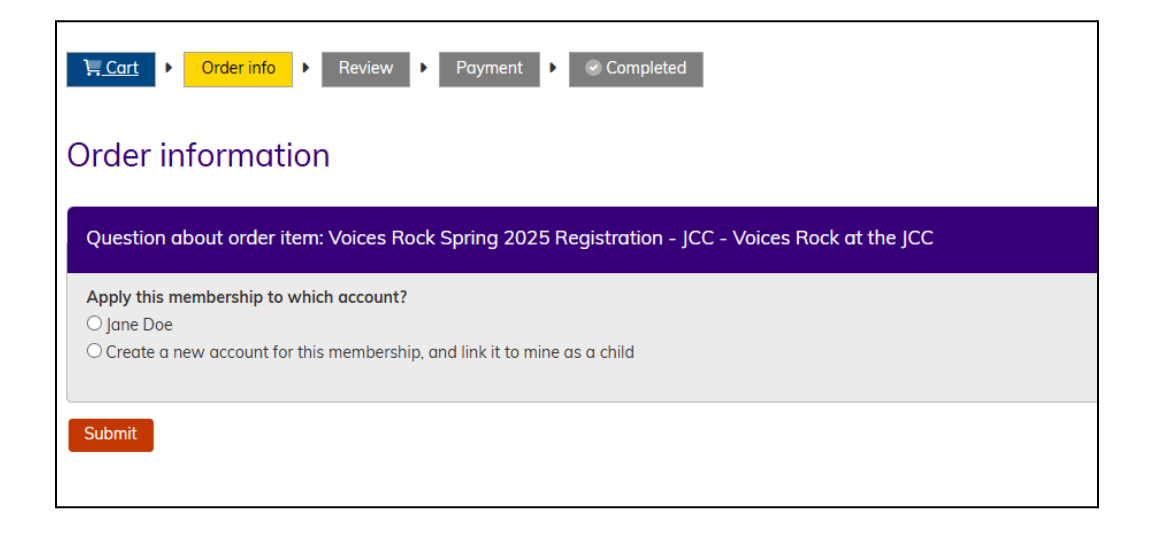

Click the bubble next to your name and click **Submit**. (If you are registering a child for VR2, this is the place to click the bubble to **create a new account** for the child! It will be linked to your account.)

Click **Set up a payment method** to add credit card information. You can also scroll down to double check that you are paying for what you intended to pay for!

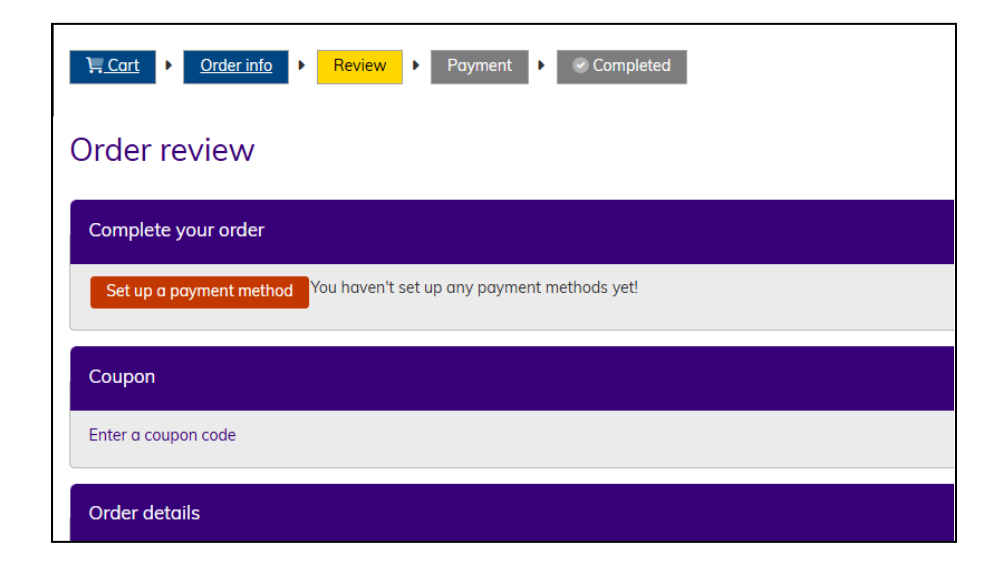

Fill out the credit card information on the next screen. When you're done, it will take you back to Choir Genius and a page that looks like this:

| Cart     Order info     Review     Payment     Completed                                                |
|----------------------------------------------------------------------------------------------------|
| Order review                                                                                            |
| Complete your order                                                                                     |
| Add a note to this order                                                                                |
| What brings you here today?                                                                             |
| Select 💌                                                                                                |
| Note: Your order includes items that require a saved payment method. Please create or select one below. |
| Available saved payment methods                                                                         |
| • A XXX XXXX XXXX 2662, expires: 2/2028                                                                 |
| Save this payment method to your order                                                                  |

Click Save this payment method to your order.

#### That's it! Your application is done!

VR Staff will need to approve your registration on the backend. As soon as we do that (within one business day of when you sign up), you will be charged, unless you chose the monthly payments, in which case the first charge will be February 10.

Note: If you registered and requested a scholarship, you will receive an email from Clara with the form to fill out to make your request and continue the process.

To help us gather all the info we need, once you have submitted your registration, please go to Forms on your account, and fill out the quick New Member Form.

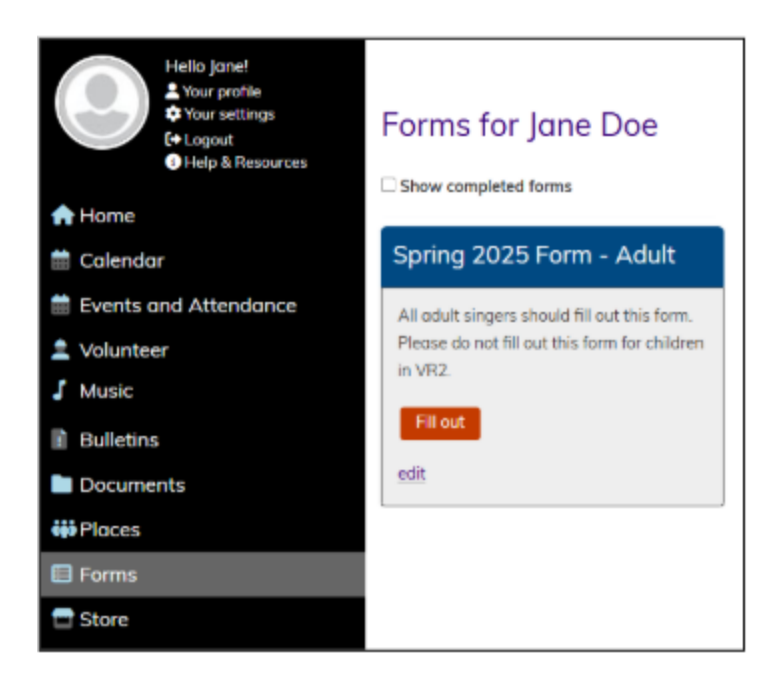

When you've finished registering and filling out the form, you are all set for now!

If you wish, you can go to your profile to add some more information. (Scroll on for instructions!)

### **Making Basic Updates to Your Profile**

Click Your profile in the top left area.

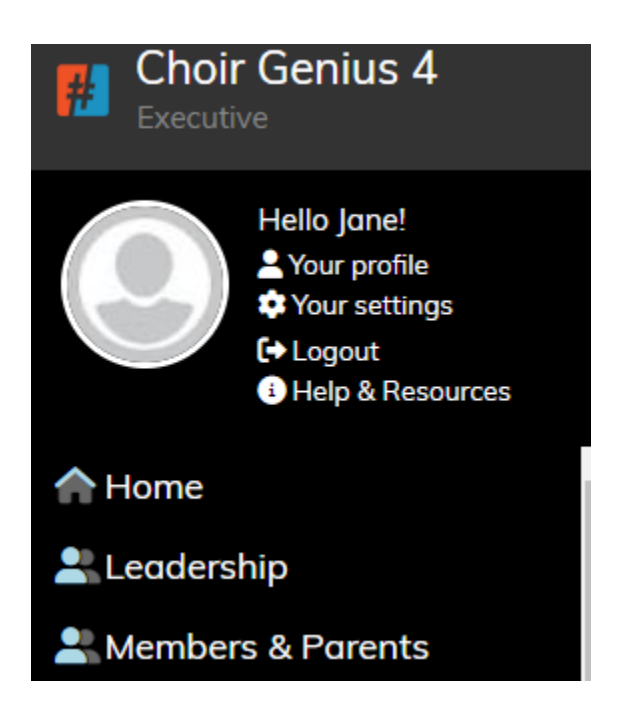

Click Edit under your name:

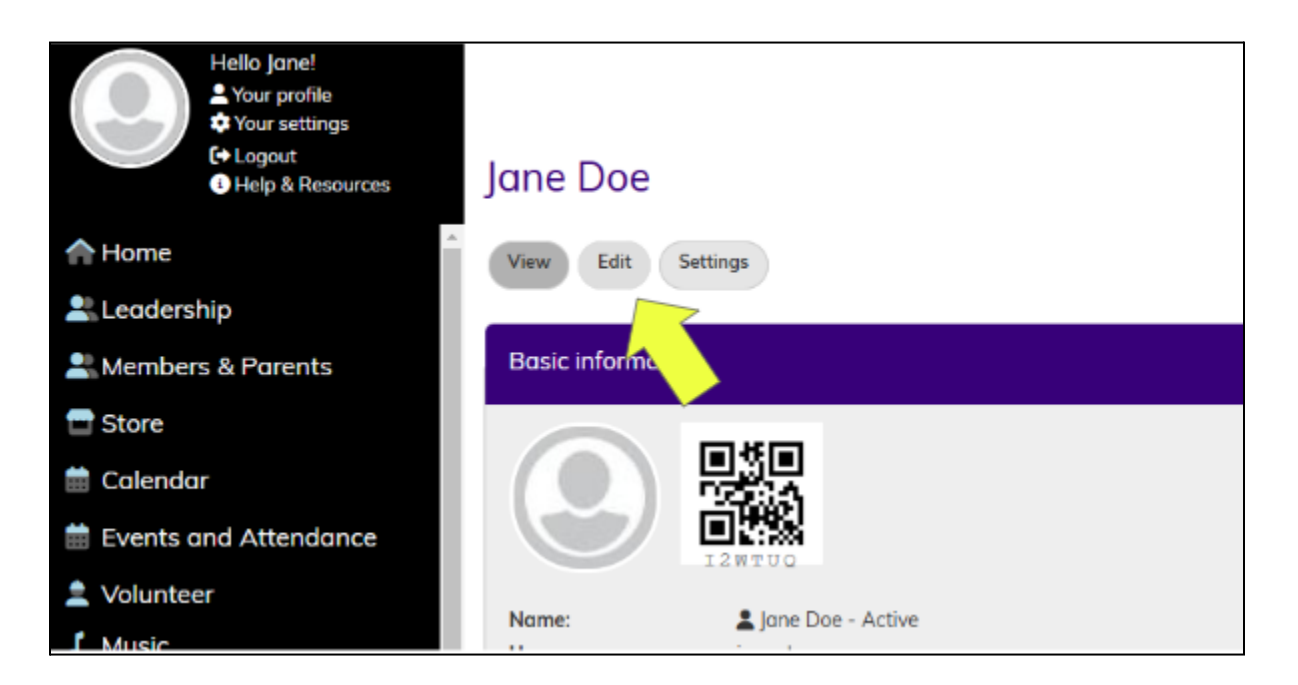

Add your birthday and a short bio, if you like.

| Scroll down and choose a picture from your de | vice to upload: |
|-----------------------------------------------|-----------------|
|-----------------------------------------------|-----------------|

| Picture                                                                                |
|----------------------------------------------------------------------------------------|
| Upload picture                                                                         |
| Choose File No file chosen                                                             |
| Your virtual face or picture. Pictures larger than 400x200 pixels will be scaled down. |

Note: When you add a photo, the name of the photo file will show up where it says "No file chosen" but the thumbnail image will not update until you scroll all the way down and click **Save**.

Scroll down a bit more and add or update your emergency contact information, then scroll all the way to the bottom and click **Save**.

While you're here, why not add your VR calendar to the calendar on your phone or computer? (Scroll down for instructions!)

# Adding the Choir Genius VR Calendar to Your Digital Calendars

On the lefthand side, click Events and Attendance

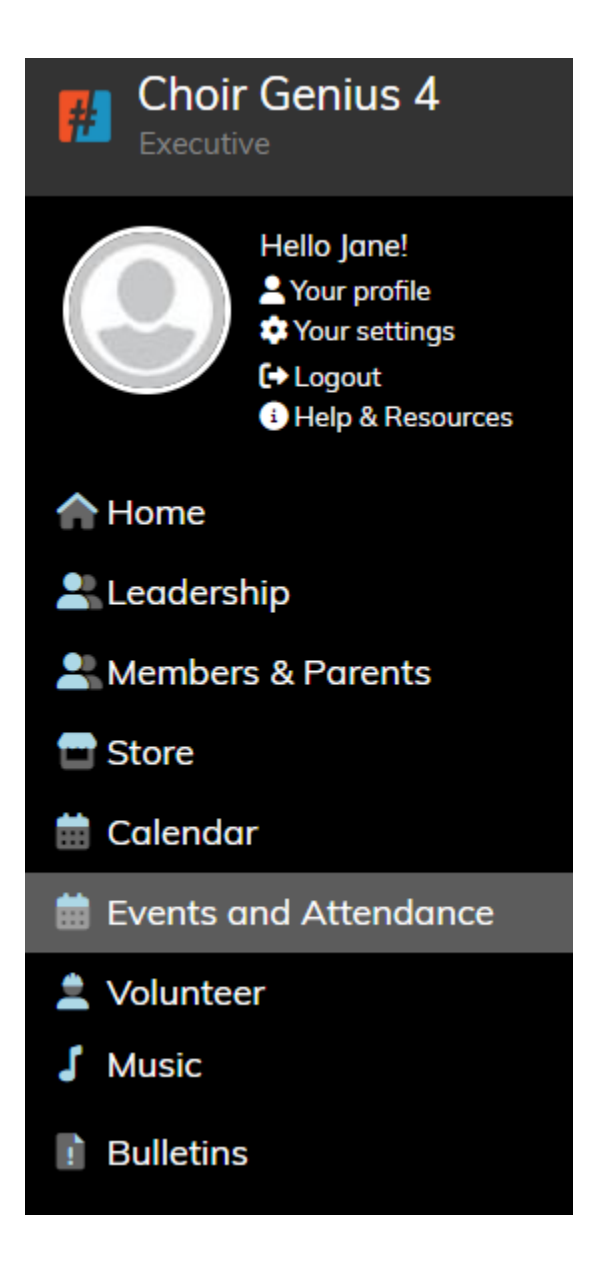

You won't see anything listed here yet, but you can subscribe now so that once your registration is approved, the rehearsals populate on your calendar!

# Instructions for those who use Google Calendar (likely if you have a gmail address!) Scroll down for Apple.

Click the button that says **Subscribe** at the top:

| Helio Jane!<br>Vour profile<br>Vour settings<br>(+ Logout<br>• Help & Resources | Eve     | nts and attendan                                           | ce | for Jane D                                         | )oe           |      |           |         | ٩    | Fundraising |  |
|---------------------------------------------------------------------------------|---------|------------------------------------------------------------|----|----------------------------------------------------|---------------|------|-----------|---------|------|-------------|--|
| A Home                                                                          | Search  | or filter table                                            | 7  | 9                                                  |               | Will | Subscribe | Columns | ₽    | Edit        |  |
| Leadership                                                                      | Showing | 1 to 10 of 10 entries                                      |    |                                                    |               |      |           |         |      |             |  |
| Ambers & Parents                                                                |         | Event                                                      |    | Location                                           | Invite status |      | Note      |         | Atte | endance     |  |
| T Store                                                                         |         | Vaiass Back Babagrage JCC                                  |    | JCC - Social Hall                                  |               |      |           |         |      |             |  |
| 🛗 Calendar                                                                      |         | 02-12-2025 6:30pm to 7:45pm                                |    | 350 S Dahlia St<br>Denver CO                       | 🖹 Invited     |      | 9         |         |      |             |  |
| Events and Attendance                                                           |         |                                                            |    | ICC - Social Hall                                  |               |      |           |         |      |             |  |
| 💄 Volunteer                                                                     |         | Voices Rock Rehearsal - JCC<br>02-19-2025 6:30pm to 7:45pm |    | 350 S Dahlia St                                    | a Invited     |      |           |         |      |             |  |
| J Music                                                                         |         | 62 19 2029 0.50pm to 7.15pm                                |    | Denver, CO                                         |               |      |           |         |      |             |  |
| <ul> <li>Bulletins</li> <li>Documents</li> </ul>                                |         | Voices Rock Rehearsal - JCC<br>02-26-2025 6:30pm to 7:45pm |    | JCC - Social Hall<br>350 S Dahlia St<br>Denver, CO | a Invited     |      | 2         |         |      |             |  |
|                                                                                 |         |                                                            |    | ICC - Social Hall                                  |               |      |           |         |      |             |  |

Click the orange Subscribe with Google:

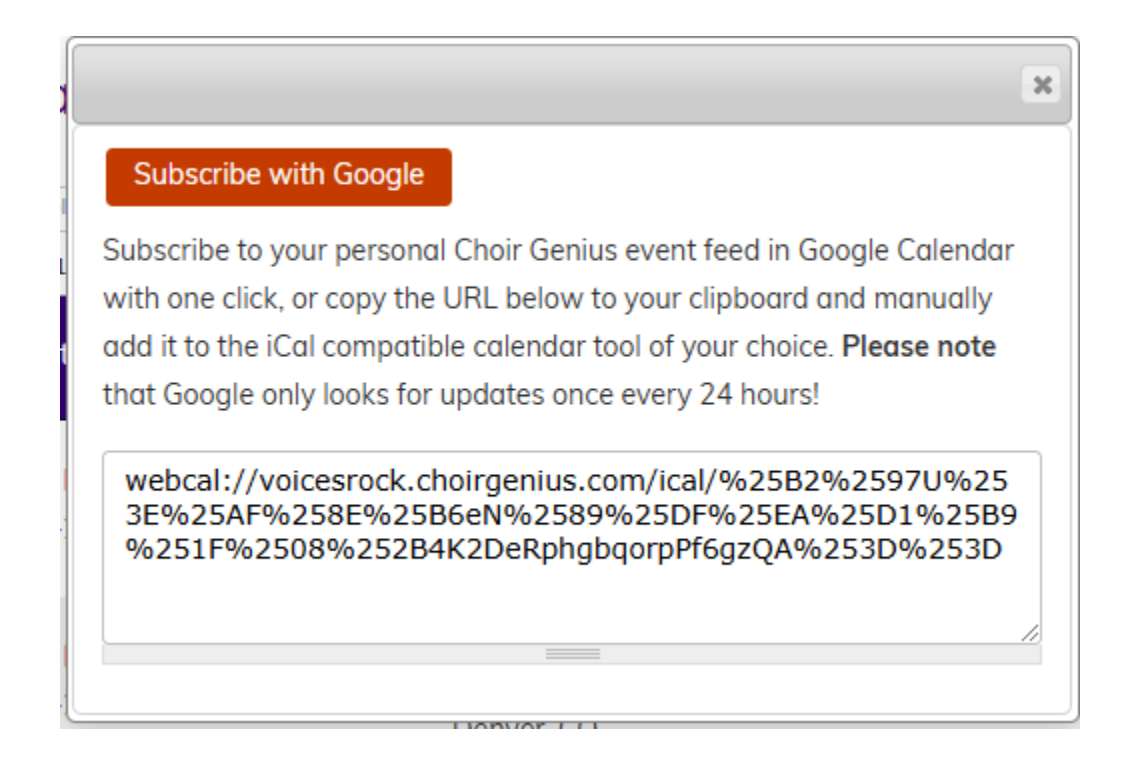

Your Google Calendar will open in a new window. Simply click Add.

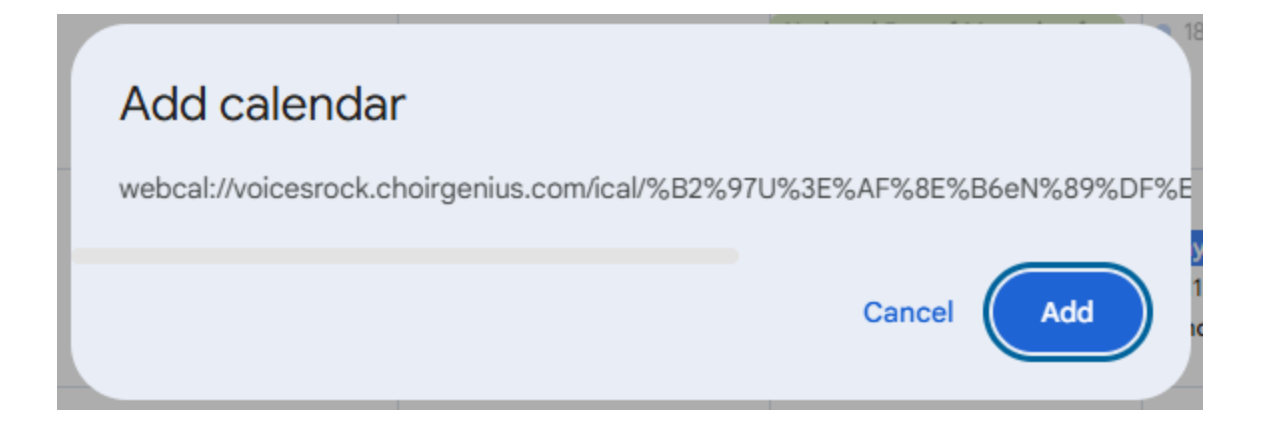

#### Instructions for those who use Apple Calendar

Click the button that says **Subscribe** at the top:

On a Mac, start by copying the link you see when you click the Subscribe button:

|                                                                                                    | × |
|----------------------------------------------------------------------------------------------------|---|
| Subscribe with Google                                                                                                    |   |
| Subscribe to your personal Choir Genius event feed in Google Calendar<br>with one click, or copy the URL below to your clipboard and manually<br>add it to the iCal compatible calendar tool of your choice. <b>Please note</b><br>that Google only looks for updates once every 24 hours! |   |
| webcal://voicesrock.choirgenius.com/ical/%25B2%2597U%25<br>3E%25AF%258E%25B6eN%2589%25DF%25EA%25D1%25B9<br>%251F%2508%252B4K2DeRphgbqorpPf6gzQA%253D%253D                                                                                                    |   |
|                                                                                                    |   |

Open the Calendar app on your Mac and go to **File**, **New Calendar Subscription**.

Paste the link there and click **Subscribe.** A window will open where you can give the calendar a name and adjust some settings. I would suggest changing it to auto-refresh every 15 minutes. Click **Ok**, and it should show up on any of your synced Apple devices.